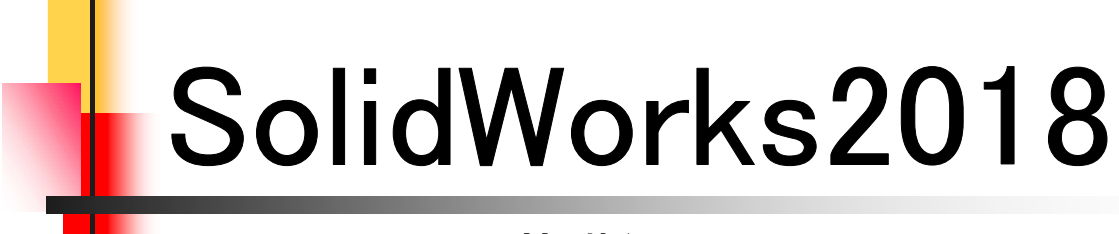

基礎編

# 第1章 基本

| 1. | SolidWorksの基本 ・・・・・・・・・・・・・・・・・・・・・・・・・・・・・・・・・・・・ | 7  |
|----|----------------------------------------------------|----|
| 2. | 初期設定(1) ************************************       | 9  |
| 3. | 初期設定(2) ************************************       | 10 |
| 4. | パーツモデリングの流れ ・・・・・・・・・・・・・・・・・・・・・・・・・・・・・・・・・・・・   | 11 |
| 5. | ブーリアン演算・・・・・・・・・・・・・・・・・・・・・・・・・・・・・・・・・・・・        | 15 |
| 6. | 基本操作 ••••••                                        | 18 |

## 第2章 スケッチ

| 1. スケッチについて ・・・・・・・・・・・・・・・・・・・・・・・・・・・・・・・・・・・・      | 29 |
|-------------------------------------------------------|----|
| 2. スケッチエンティティコマンド・・・・・・・・・・・・・・・・・・・・・・・・・・・・・・・・・・・・ | 30 |
| 3. スケッチエンティティの処理コマンド・・・・・・・・・・・                       | 31 |
| 4. 幾何拘束の種類 ・・・・・・・・・・・・・・・・・・・・・                      | 37 |
| 5. 幾何拘束のつけ方 ・・・・・・・・・・・・・・・・・                         | 38 |
| 6. 幾何拘束の削除の仕方 ・・・・・・・・・・・・・・・                         | 39 |
| 7. 幾何拘束の練習 ・・・・・・・・・・・・・・・・・・・・・                      | 40 |
| 8. 寸法拘束の種類 ・・・・・                                      | 43 |
| 9. 寸法拘束のつけ方 ・・・・・・・・・・・・・・・・・                         | 44 |
| 10.寸法の編集と削除の仕方 ・・・・・・・・・・・・・                          | 45 |
| 11.寸法拘束の練習・・・・・・・・・・・・・・・・・・・・・                       | 46 |
| 12.パラメータと寸法拘束・・・・・・・・・・・・・・・・・・・・・・・・・・・・・・・・・・・・     | 50 |
| 13.幾何拘束の表示/非表示・・・・・・・・・・・・・・・                         | 51 |

# 第3章 パーツモデリング I

| 1. VBLOCKを作成する ・・・・・・・・・・・・・・・・・・・・・ | 53 |
|--------------------------------------|----|
| 2. SHAFT BLOCKを作成する ・・・・・・・・・・・・・・・・ | 60 |
| 3. BOLTを作成する ・・・・・・・・・・・・・・・・・・・・・・  | 68 |
| 4. フィーチャ環境 ・・・・・・・・・・・・・・・・・・・・・・    | 75 |
| 5. 参照平面について ・・・・・                    | 80 |

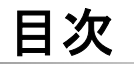

| 6. | パーツの編集・・・・・・・・・・・・・・・・・・・・・・・・・・・・・・・・・・・・         | 85  |
|----|----------------------------------------------------|-----|
| 7. | 演習パーツモデリング・・・・・・・・・・・・・・・・・・・・・・・・・・・・・・・・・・・・     | 105 |
| 8. | 質量特性の確認方法・・・・・・・・・・・・・・・・・・                        | 140 |
| 9. | パーツに材料を割り当てる方法・・・・・・・・・・・・・・・・・・・・・・・・・・・・・・・・・・・・ | 141 |

## 第4章 アセンブリ

| 1. アセンブリ    |           | <br>• • • • • • • • • • • • • • • • • • • • | 143 |
|-------------|-----------|---------------------------------------------|-----|
| 2. 合致 ••••• |           | <br>                                        | 144 |
| 3. アセンブリ1   | 合致 •••••  | <br>                                        | 146 |
| 4. 演習_合致    |           | <br>                                        | 155 |
| 5. 新規部品の    | )作成 ・・・・・ | <br>                                        | 161 |
| 6. 合致の確認    | 恩方法 ••••• | <br>                                        | 166 |
| 7. スマート合き   | 致•••••    | <br>                                        | 167 |

## 第5章 パーツモデリングⅡ

| 1. シェル・パタ・ | ーン・スイープ・ミラーについて ・・・・・・・                  | 169 |
|------------|------------------------------------------|-----|
| 2. COVERの作 | 成 •••••                                  | 170 |
| 3. 演習_直線バ  | ペターン・・・・・・・・・・・・・・・・・・・・・・・・・・・・・・・・・・・・ | 182 |
| 4. 演習_円形パ  | ペターン・・・・・・・・・・・・・・・・・・・・・・・・・・・・・・・・     | 188 |
| 5. 演習_スイー  | プ・・・・・・・・・・・・・・・・・・・・・・・・・・・・・・・・・       | 192 |
| 6. 演習_水冷パ  | ペイプ・・・・・・・・・・・・・・・・・・・・・・・・・・・・・・・・・・・・  | 195 |
| 7. 文字の浮彫   | •••••                                    | 208 |
| 8. ゼロタッチに  | 注意 ••••••                                | 209 |

## 第6章 部品図作成

| 1. | 部品図 ••••••                           | 211 |
|----|--------------------------------------|-----|
| 2. | 部品図作成(1)支持台 ·····                    | 217 |
| 3. | 部品図作成(2)BUSH ·····                   | 227 |
| 4. | 部品図作成(3)SHAFT •••••••••••••••••••••• | 233 |

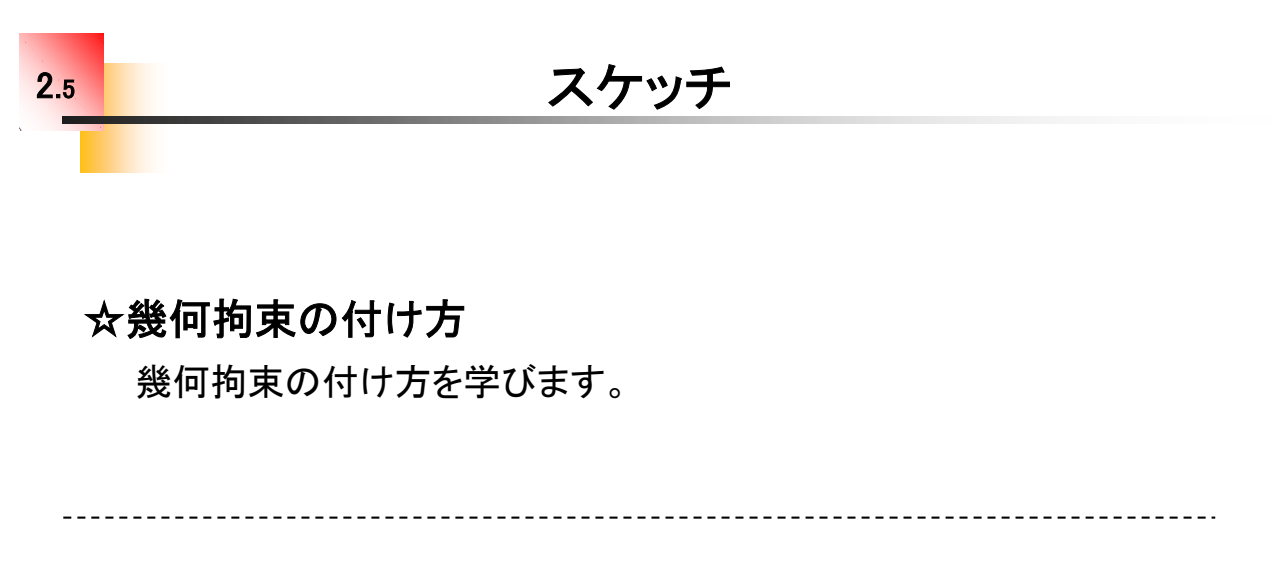

1.エンティティ単体に付ける場合・・・

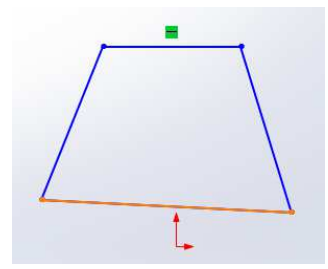

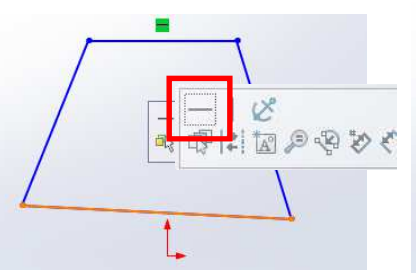

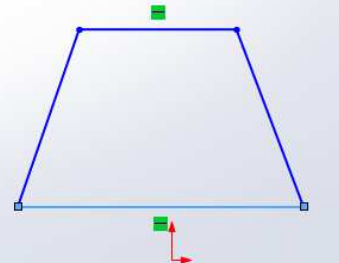

①線分をクリックします。

②「水平」をクリックします。

③線分が水平になりました。

2.複数のエンティティに付ける場合・・・

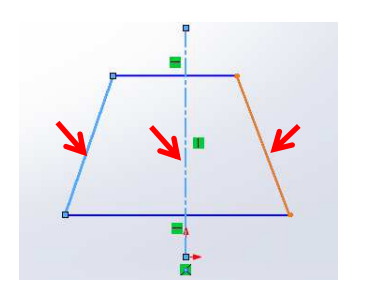

①Ctrlを押しながら複数の エンティティをクリックします。「対称」を選択します。

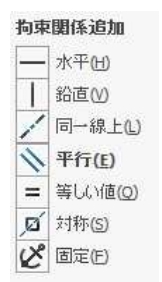

②拘束関係追加から

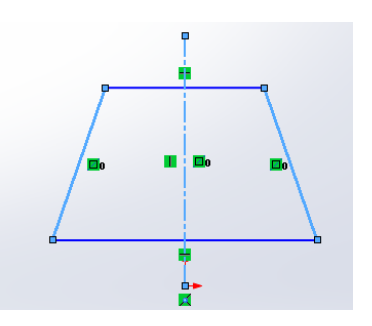

③左右の線分が対称に なりました。

# 幾何拘束の練習\_手順①

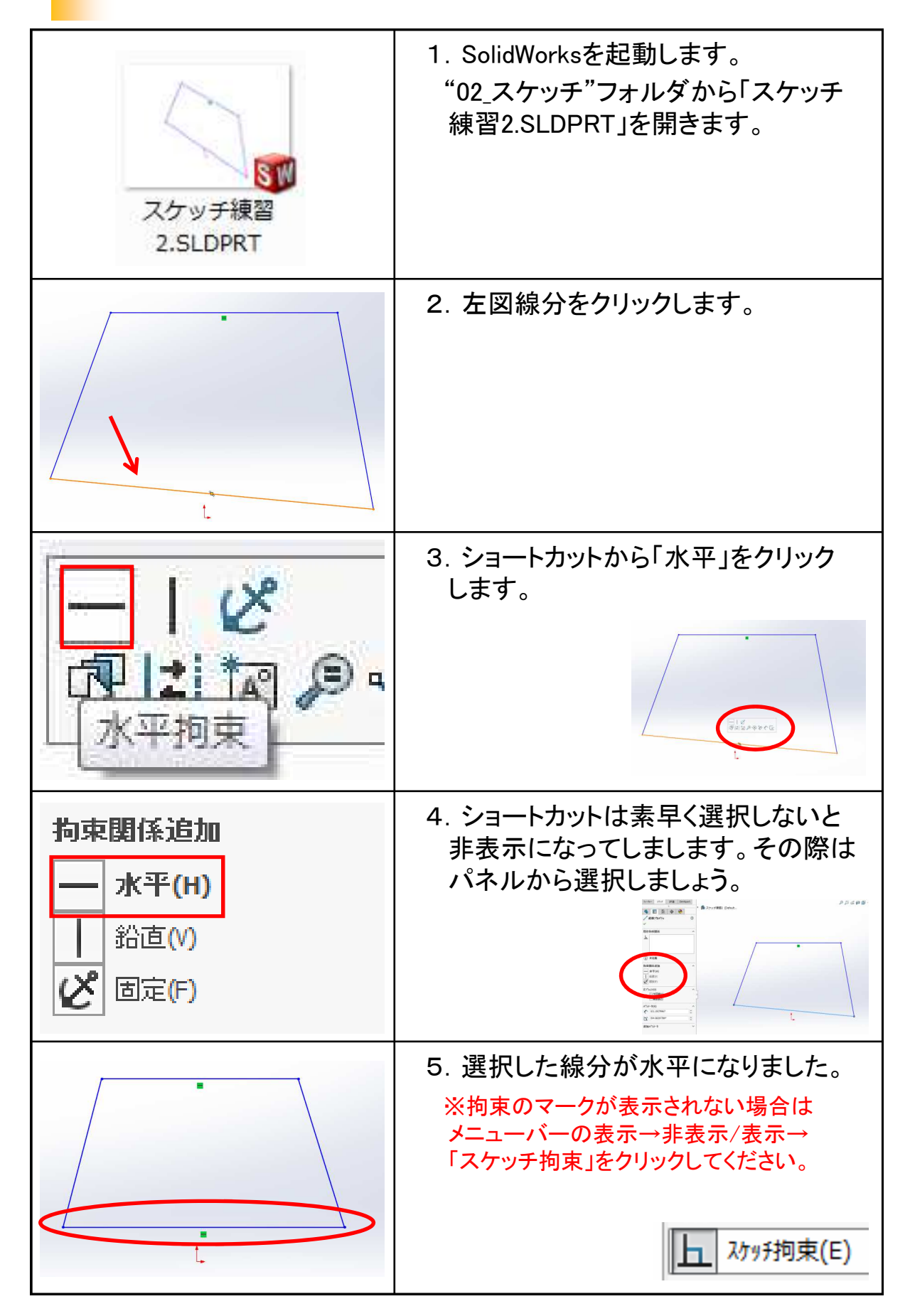

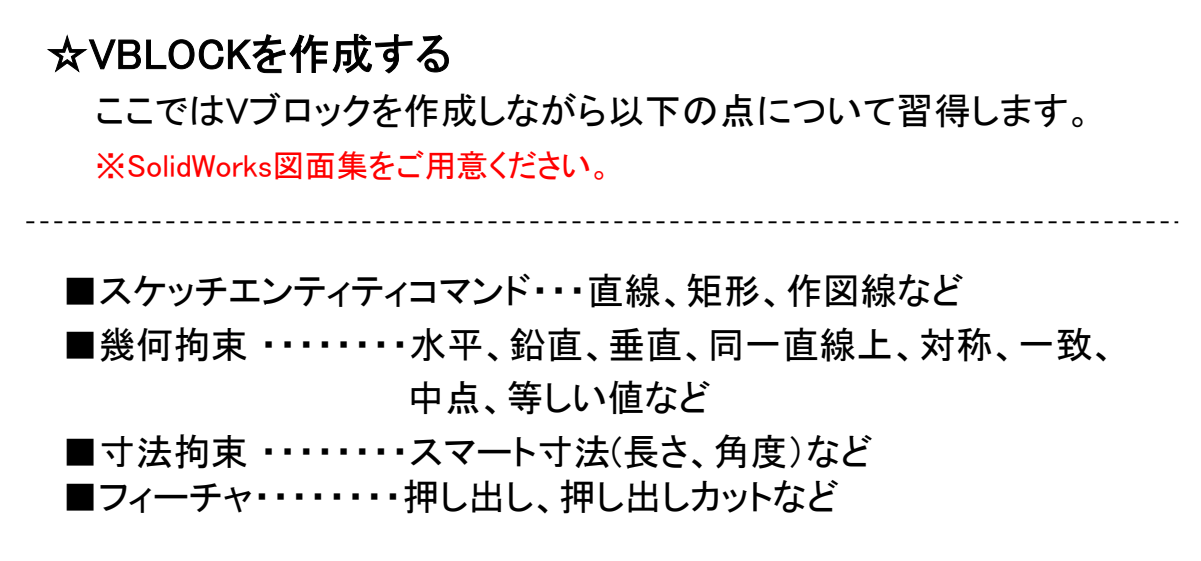

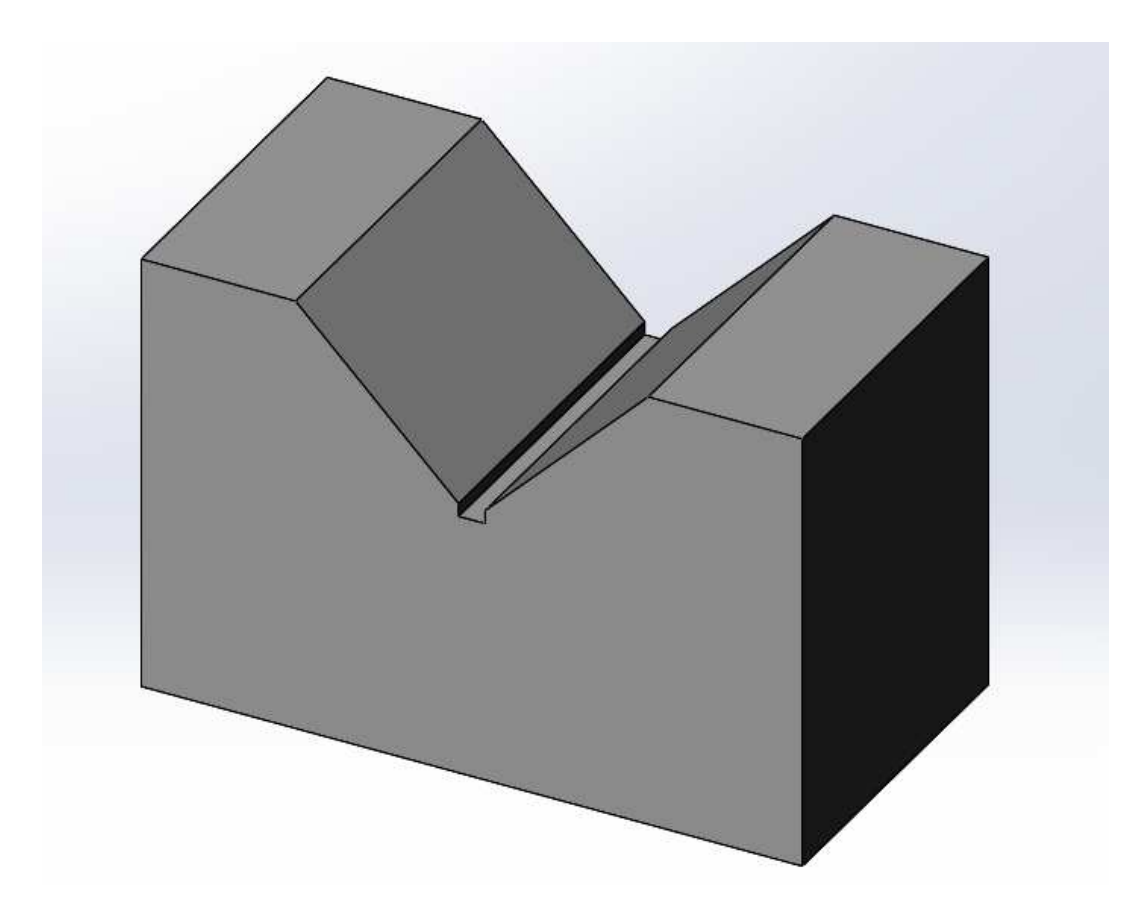

完成モデル

#### ☆SHAFT BLOCKを作成する

ここではSHAFT BLOCKを作成しながら以下の点について習得します。

※SolidWorks図面集をご用意ください。

■スケッチエンティティコマンド・・・線分、円弧、円、作図線など
 ■幾何拘束・・・・・・正接、対称、同心円、等しい値など
 ■寸法拘束・・・・・・スマート寸法(円の直径、半径)など
 ■フィーチャ・・・・・・押し出し、押出しカットなど

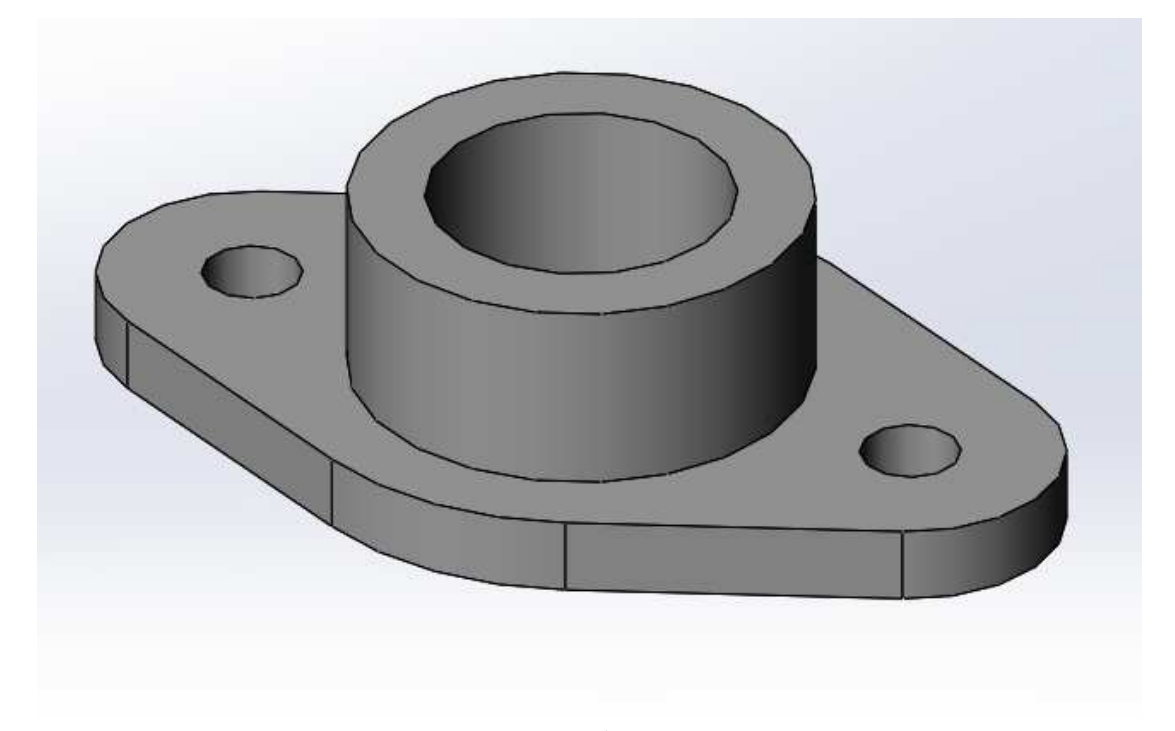

完成モデル

# ★BOLTを作成する ここではBOLTを作成しながら以下の点について習得します。 ※SolidWorks図面集をご用意ください。 ■スケッチエンティティコマンド・・・多角形、矩形、中心線など ■幾何拘束・・・・・・同一直線上、一致など ■寸法拘束・・・・・スマート寸法(直径寸法)など ■フィーチャ・・・・・回転、回転カットなど

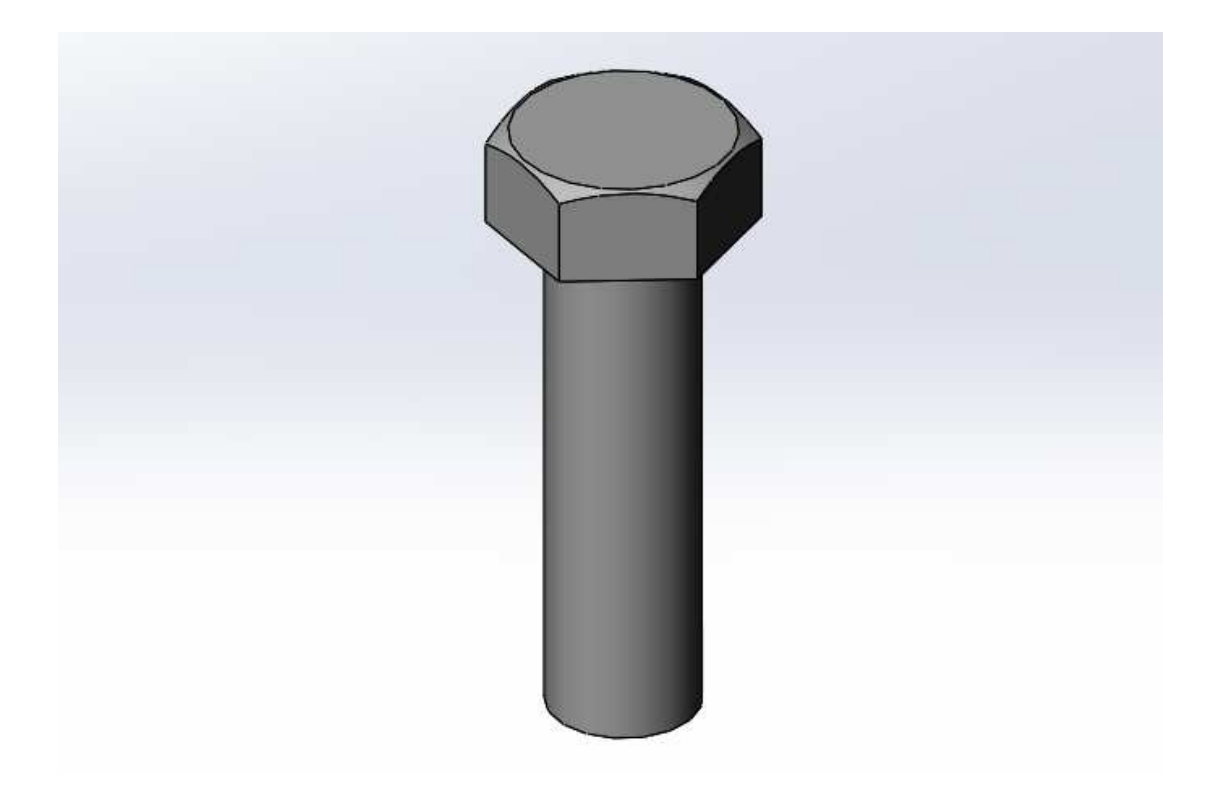

完成モデル

☆パーツを編集する

ここではパーツモデリング I で作成したモデルに新たな形状を加え たりサイズを編集する方法を学びますが、編集には"スケッチ編集"と "フィーチャ編集"があります。まずその確認から行いましょう。

※ 使用ファイル:03\_パーツモデリング I →パーツ編集→モデル編集.SLDPRT

モデルを変更するには以下の2種類で行います。

・スケッチ編集・・・外形状のサイズを変更する。

・操作・・・ツリーのボス-押し出し1の上で右クリックしショートカットの
 「スケッチ編集」をクリック。

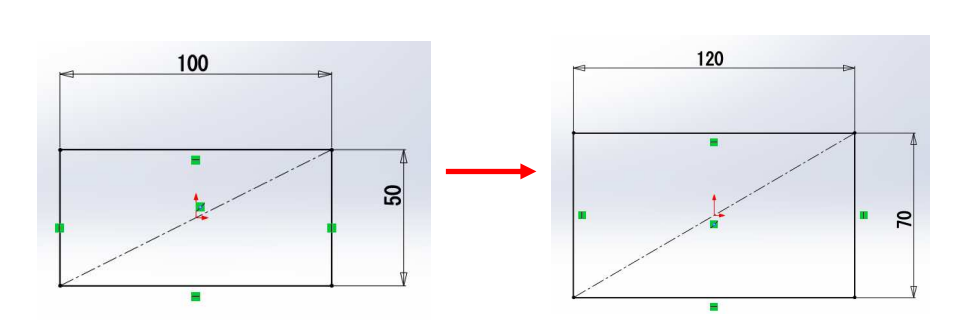

・フィーチャ編集・・・厚みや深さなど立体形状を変更する。
 ・操作・・・ツリーのボスー押し出し1の上で右クリックし、ショートカットの「フィーチャ編集」をクリック。

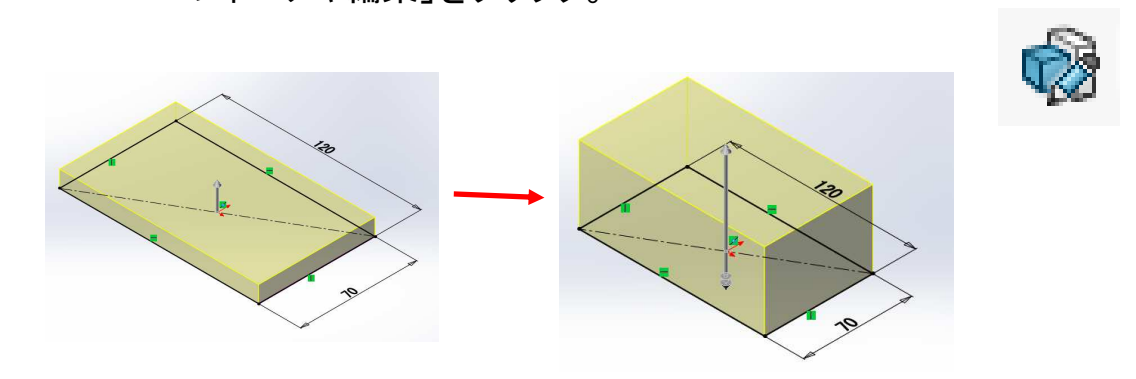

※また、作成したフィーチャを一旦削除して別のフィーチャで作成しなおす方法も あります。 ☆支持台を作成する

パーツモデリングの演習を行います。一つ目は「支持台」です。 まずは自身で行ってください。 続いて次ページからの手順を確認してみてください。

※SolidWorks図面集をご用意ください。

-----

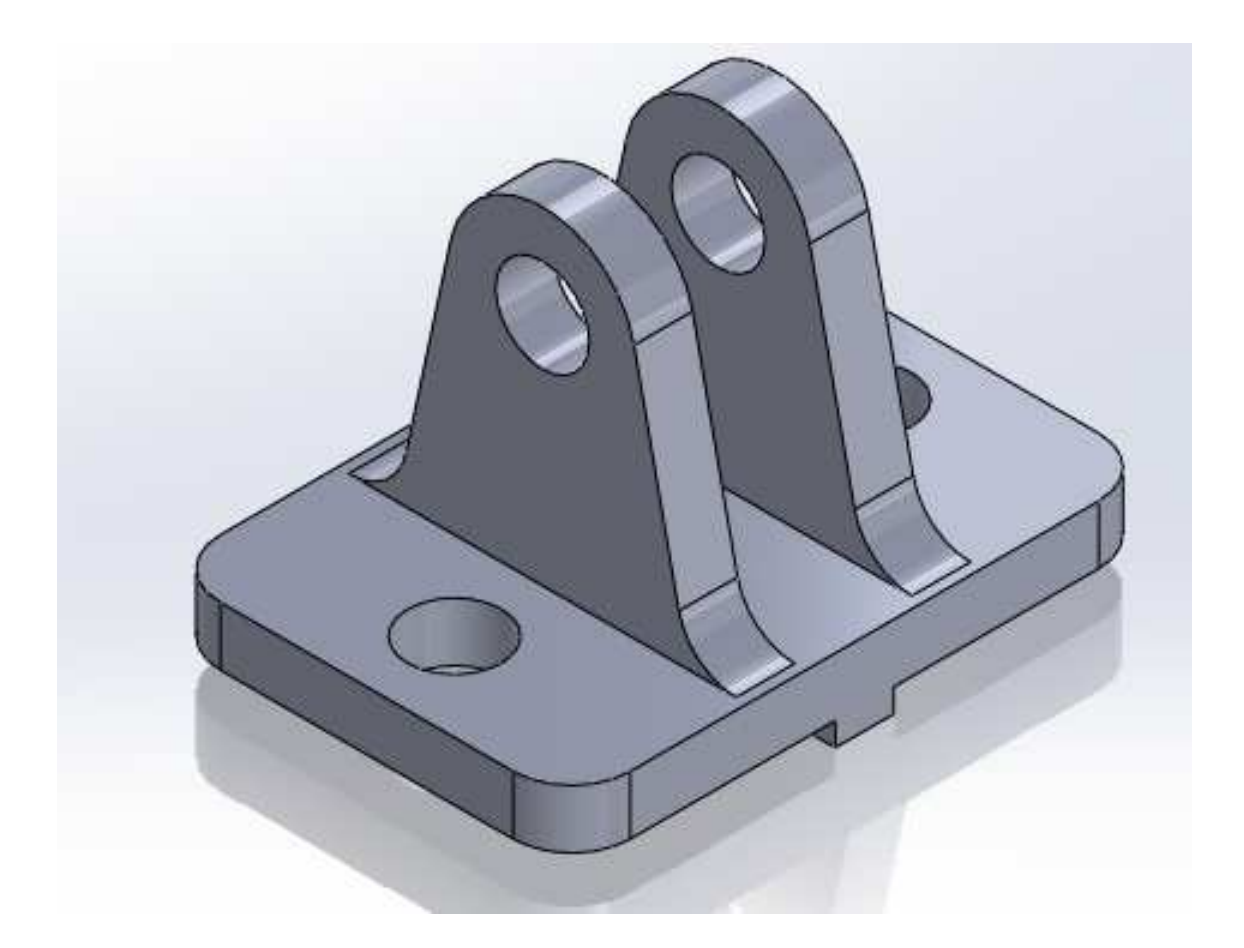

# 演習\_支持台\_手順⑨

|                                                                         | 41. 「穴ウィザード」をクリックし、「位置」<br>タブに切替えます。続いて左図面を<br>クリックします。                                         |
|-------------------------------------------------------------------------|-------------------------------------------------------------------------------------------------|
|                                                                         | 42. 穴を配置するおおよその位置2箇所<br>でクリックします。                                                               |
|                                                                         | 43. 穴の中心と中心に中心線を作成しま<br>す。                                                                      |
|                                                                         | 44. 中心線を選択した状態で「鉛直」 拘<br>束を付加します。                                                               |
| スクッチ       評価       DimXpert         ・       ②       支持台 (プ?フォルト<< プ?フ) | <ul> <li>45. そのままキーボードの「Ctrl」を押しながらツリーを展開し、「原点」をクリックします。</li> <li>※中心線は選択されたままの状態です。</li> </ul> |

☆BUSHを作成する。

パーツモデリングの演習を行います。二つ目は「BUSH」です。 まずは自身で行ってください。 続いて次ページからの手順を確認してみてください。

※SolidWorks図面集をご用意ください。

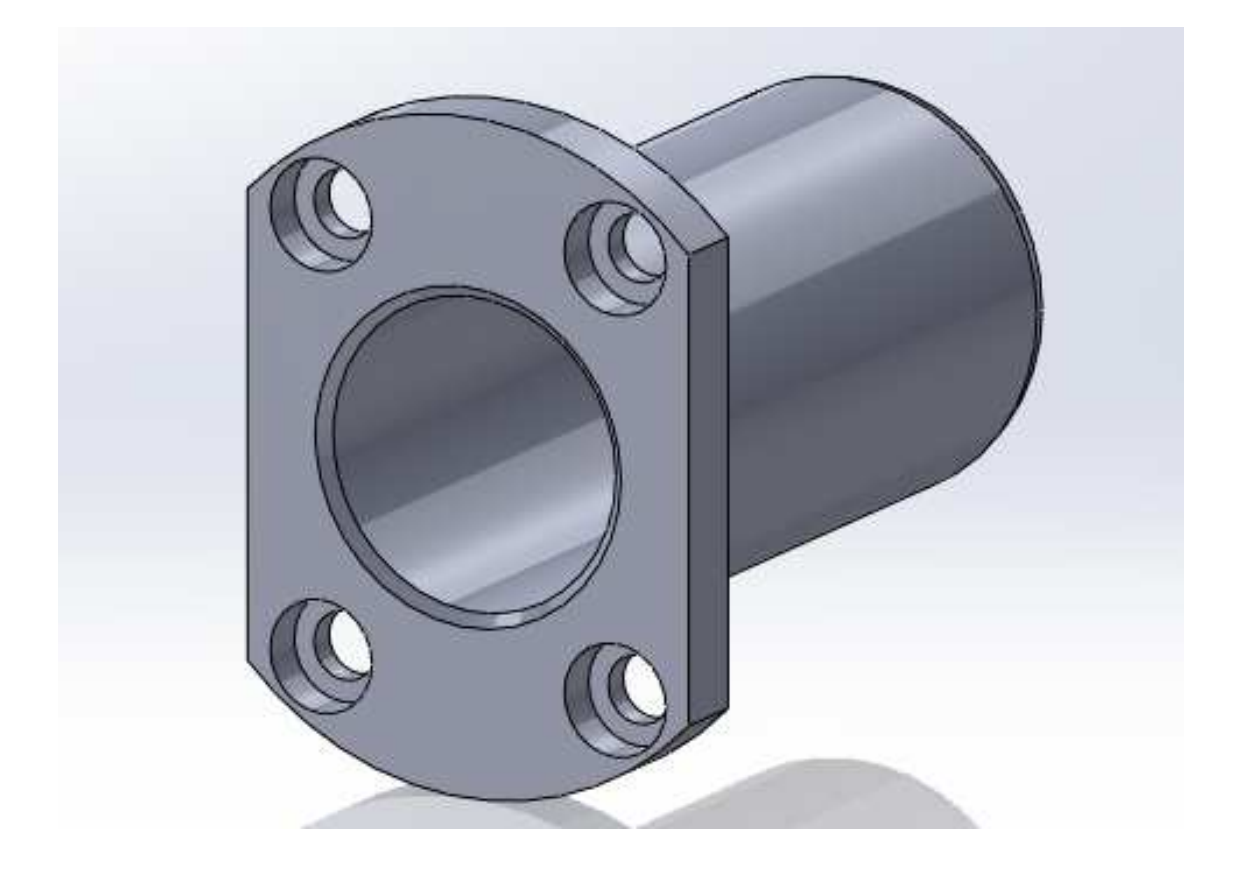

# 演習\_BUSH\_手順④

| 穴<br>穴<br>ウィザード      | 16.「穴ウィザード」をクリックします。                                             |
|----------------------|------------------------------------------------------------------|
| ⑦ 穴の位置 ✓ × № りんつ° 位置 | 17.「位置」タブに切替えます。                                                 |
|                      | 18. 面を指定します。                                                     |
|                      | 19. 原点と一致させクリックします。                                              |
|                      | 20. タブを「タイプ」に切り替えます。<br>() 穴の仕様<br>マ ×<br>() () 位置<br>タイプ) 10 位置 |

☆SHAFTを作成する

パーツモデリングの演習を行います。三つ目は「SHAFT」です。 まずは自身で行ってください。 続いて次ページからの手順を確認してみてください。

※SolidWorks図面集をご用意ください。

-----

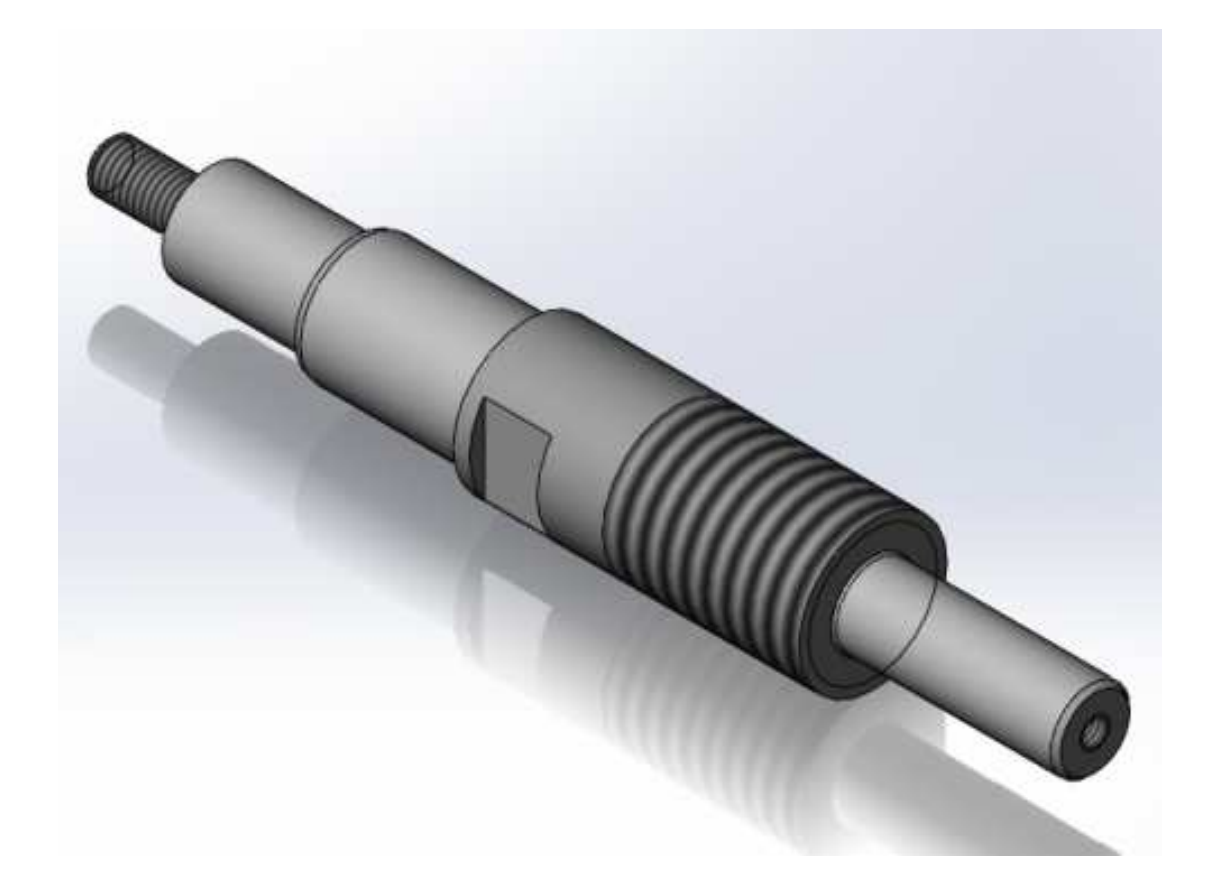

# 演習\_SHAFT\_手順⑥

3.7

| <ul> <li>ドロ・ション・</li> <li>アイレット</li> <li>直線</li> <li>・</li> <li>・</li> <li></li></ul> | 26. フィレットアイコン下の▼をクリックし<br>「面取り」をクリックします。                          |
|----------------------------------------------------------------------------------------------------|-------------------------------------------------------------------|
| <ul> <li>         面取りパラメータ(C)         <ul> <li></li></ul></li></ul>                                                                                                    | 27. "面取りパラメータ"を以下のように<br>設定します。<br>方法:角度 距離<br>距離:1mm<br>角度:45deg |
| <ul> <li>★ 1.00mm</li> <li>★ 45.00deg</li> </ul>                                                                                                    |                                                                   |
|                                                                                                    | 28. 左図のエッジ2箇所をクリックします。                                            |
| では、<br>日本<br>日本<br>日本<br>日本<br>日本<br>日本<br>日本<br>日本<br>日本<br>日本                                                                                                    | 29. さらにモデルを回転し、左図のエッジ<br>もクリックしOKします。                             |
|                                                                                                    | 30. 上書き保存します。                                                     |

14

# アセンブリ合致\_手順②

| び<br>既存の部<br>品/アセンフジ                                         | 6.「既存の部品/アセンブリ」をクリック<br>します。<br>※「開く」ダイアログが立ち上がった場合は<br>手順.8へ進んでください。 |
|--------------------------------------------------------------|-----------------------------------------------------------------------|
| 挿入する部品/アセンフリ(P) へ<br>ドキュメントを開く(D):<br>参照(B)                  | 7. "挿入する部品/アセンブリ"の<br>「参照」をクリックします。<br>※2017からはこの操作は不要になりました。         |
| あ東part-b.SLDPRT                                              | 8.「PART-B.SLDPRT」をWクリック<br>します。                                       |
|                                                              | 9. 左図付近でクリックして配置します。                                                  |
| <ul> <li>保存(S)</li> <li>指定保存(A)</li> <li>すべて保存(L)</li> </ul> | 10. ファイル→「指定保存」をクリックし、<br>"アセンブリ合致"として保存します。                          |

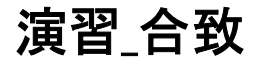

# ☆蝶番を組付ける

4.4

今行った合致を下記の様な蝶番で演習してみましょう。

まず、作成手順を見ないで行ってください。その後作成手順を確認し ながら再度行ってください。

演習ではこれまでに習得した以外の方法も含まれていることがあり ますので、確認してみてください。

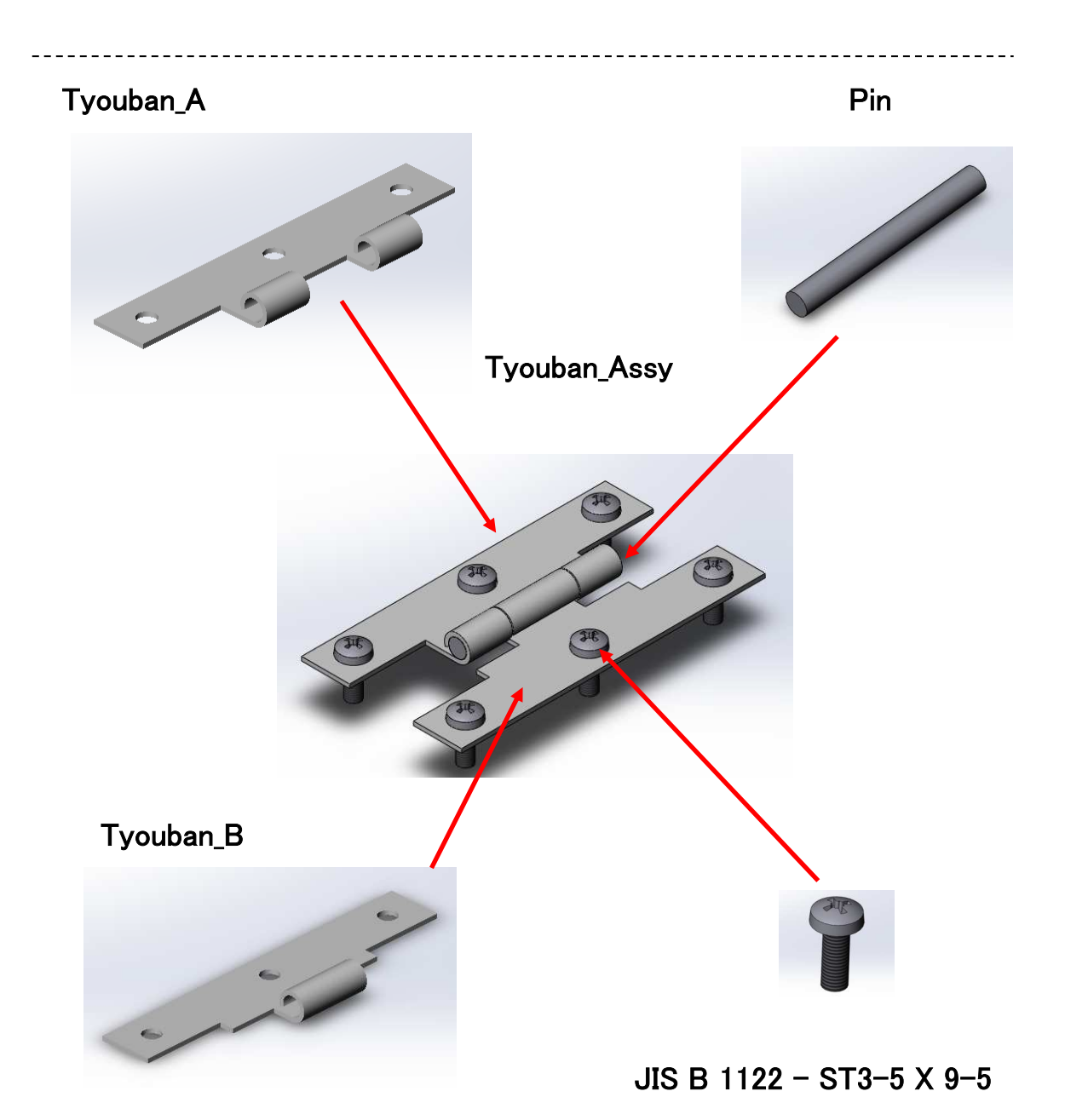

## ☆アセンブリ内で新規部品を作成する

4.5

アセンブリ環境の中で新しい部品を作成する方法を学習します。 合致によって組付いている蝶番-Aと蝶番-B。二つの蝶番には締結 するための部品が必要です。ここでは締結するためのPINをアセンブリ 環境の中で作成し、部品名(ファイル名)の変更方法や保存先への書 き出し方について学んでいただきます。

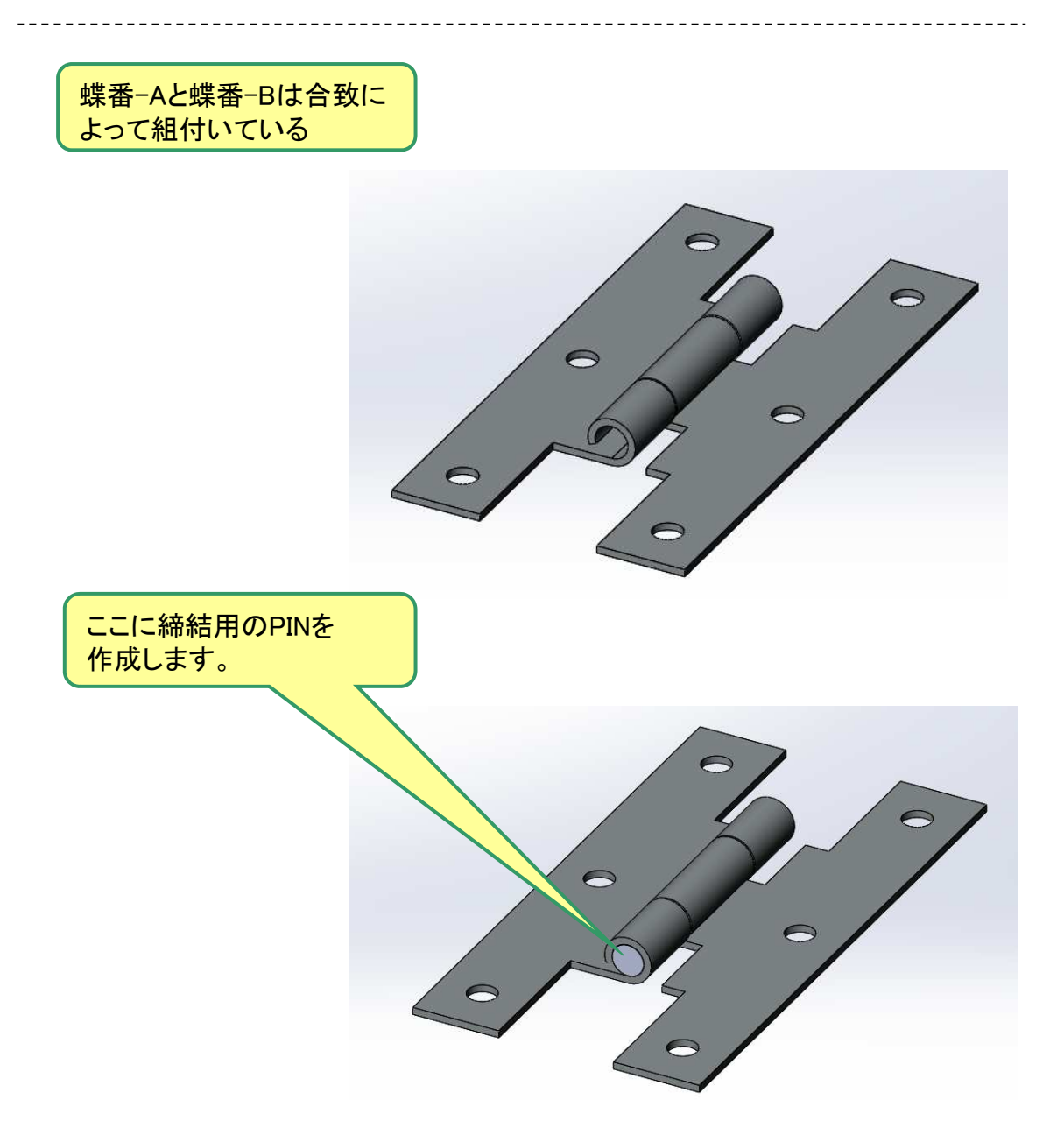

☆パーツモデリング Ⅱ

第2章で行ってきた基本的なモデル作成方法に加えてもう少しフィー チャについて学習します。

この章ではより複雑な形状のモデリングができるよう以下のフィー チャについて学習します。

※SolidWorks図面集をご用意ください。

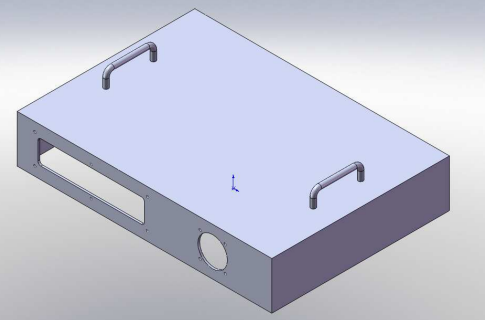

■シェル

板物など薄肉モデルを作成する場合に効率的に作成することができま す。場所によって厚みが違う場合拡張機能で変更することができます。

للتة 🛐

■パターン

同じ形状のフィーチャが規則的に並んでいる場合に有効です。 パターンフィーチャには矩形状と円形状があります。

記直線パターン ■記 円形パターン

■スイープ

取手や曲げ棒などの形状は押出しフィーチャでは作成できません。 スイープフィーチャの作成にはパスとなる線分スケッチと断面となるス ケッチの2つが必須です。

🕜 スイーフ゜

■ミラー

対称的な位置になるフィーチャはミラーフィーチャを使うと便利です。 ミラーされたフィーチャは元フィーチャとリンクしているため形状や位置 が変更になっても常にその対称条件が維持されます。

#### **₽**€ 35-

☆水冷パイプを作成する これまでの総集編として「水冷パイプ」のモデリング演習を行います。 まずは自身で行ってください。 続いて次ページからの手順を確認してみてください。

※SolidWorks図面集をご用意ください。

------

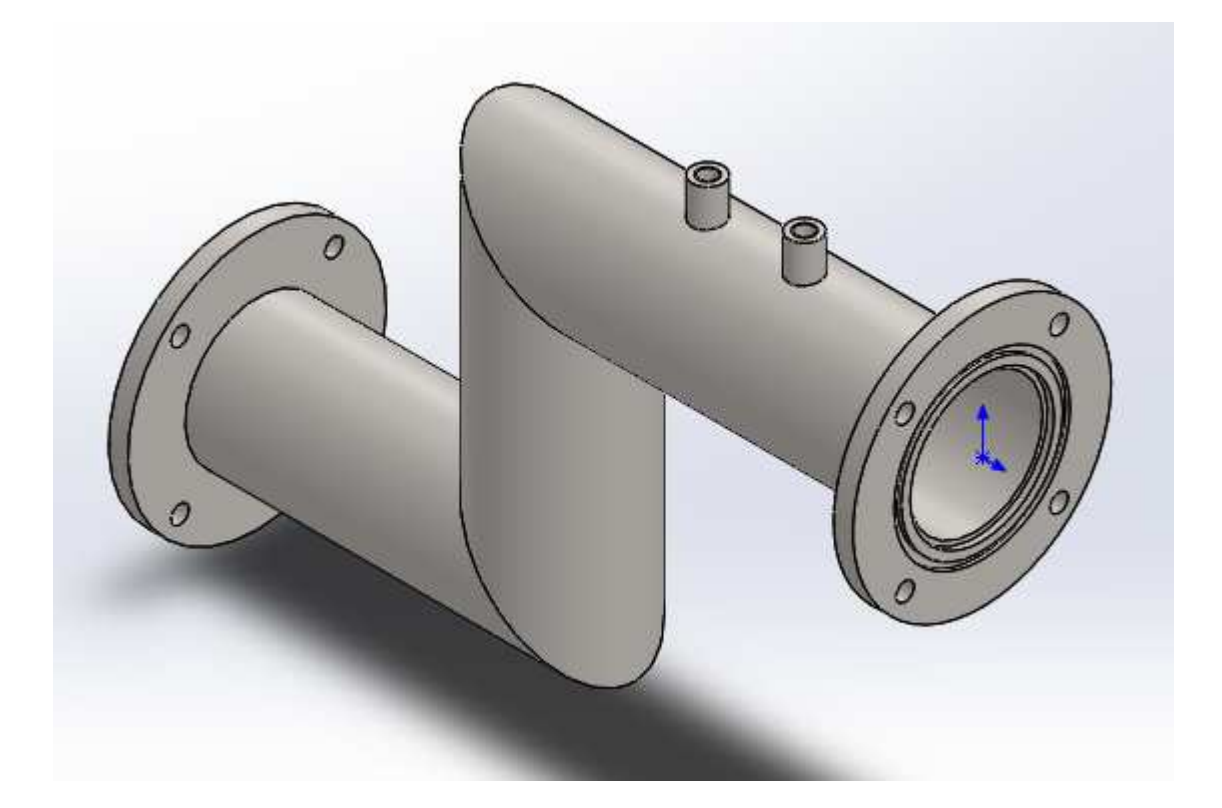

# 演習\_水冷パイプ\_手順⑪

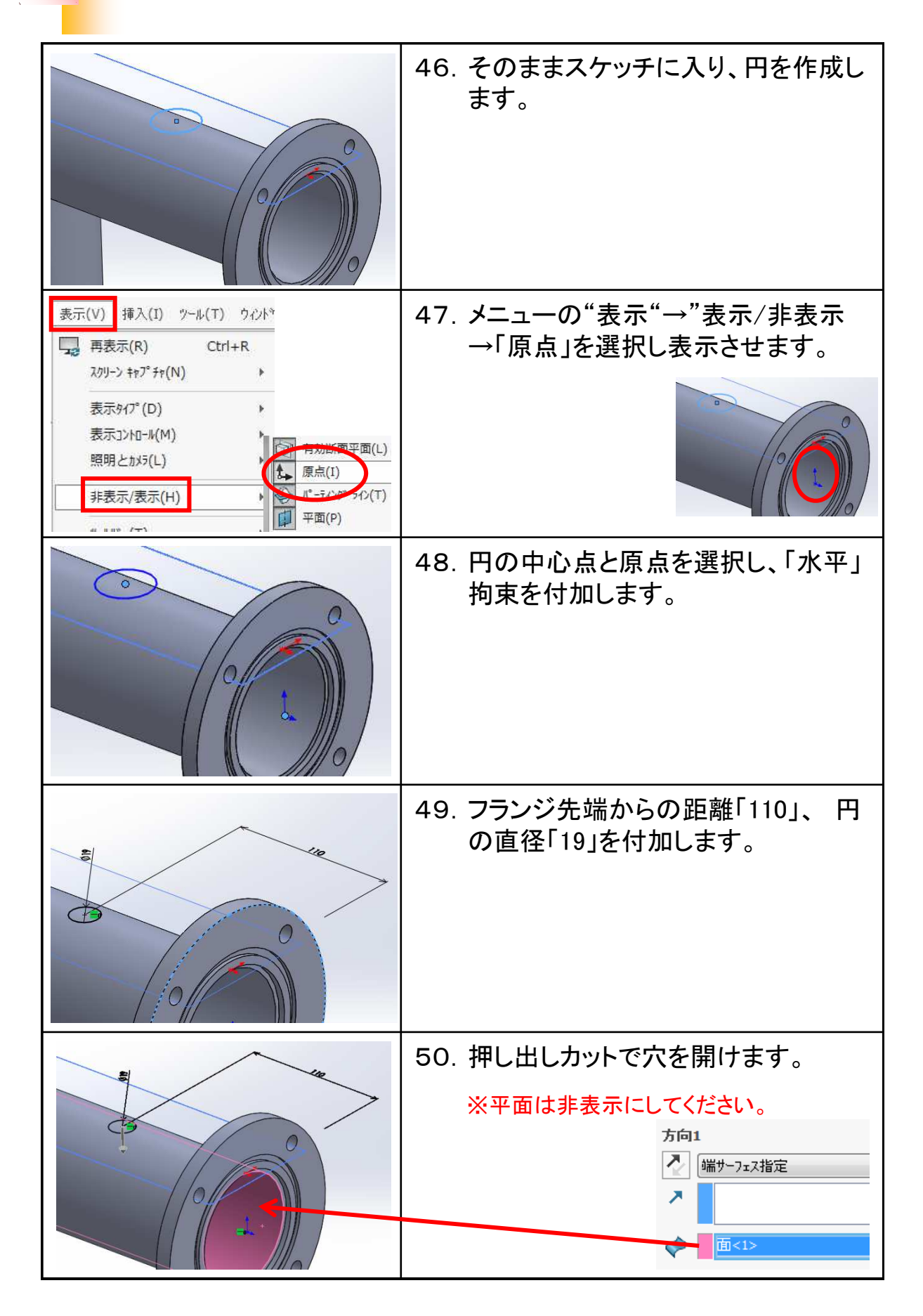

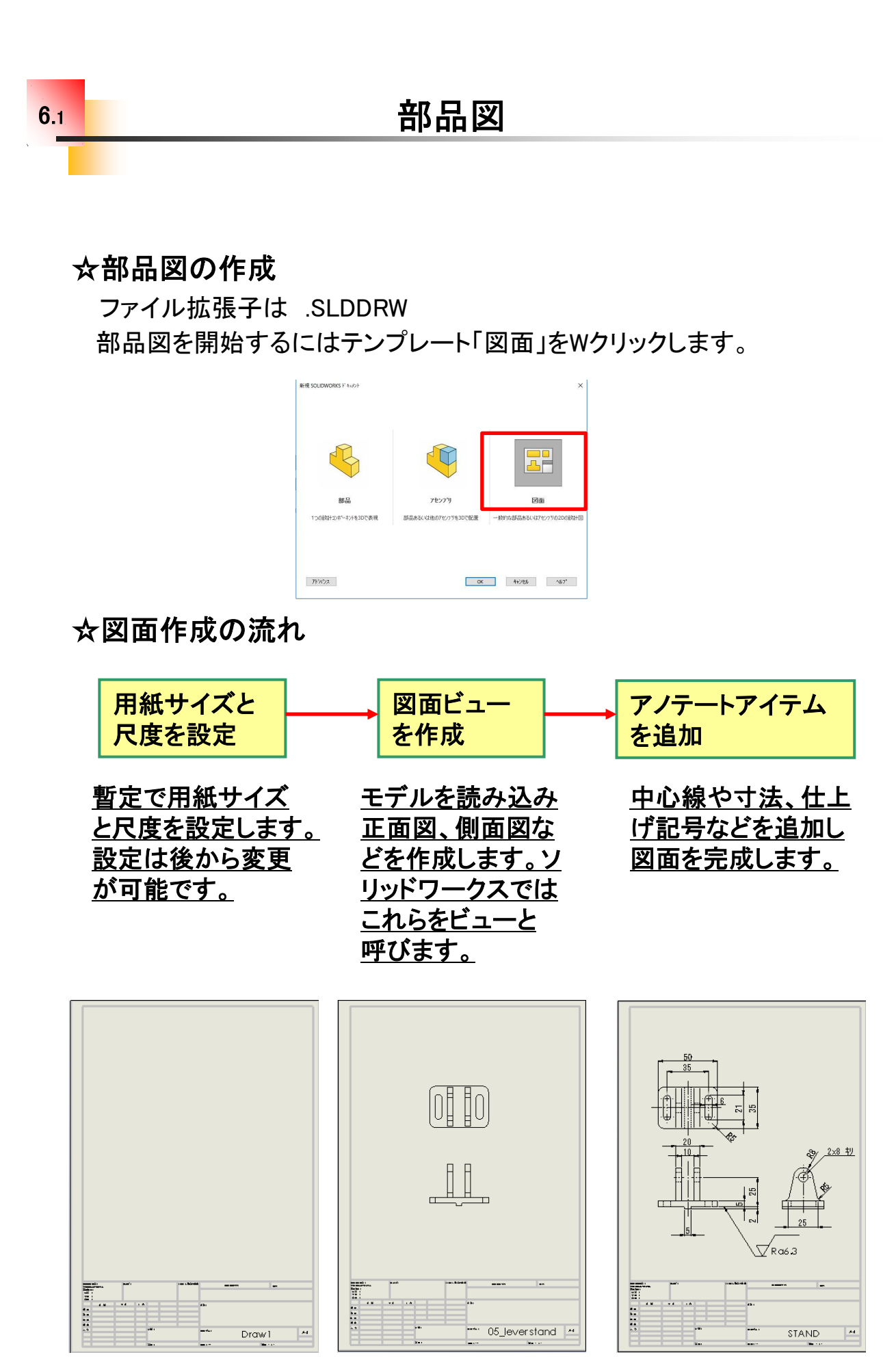

# 部品図(2)BUSH\_作成手順②

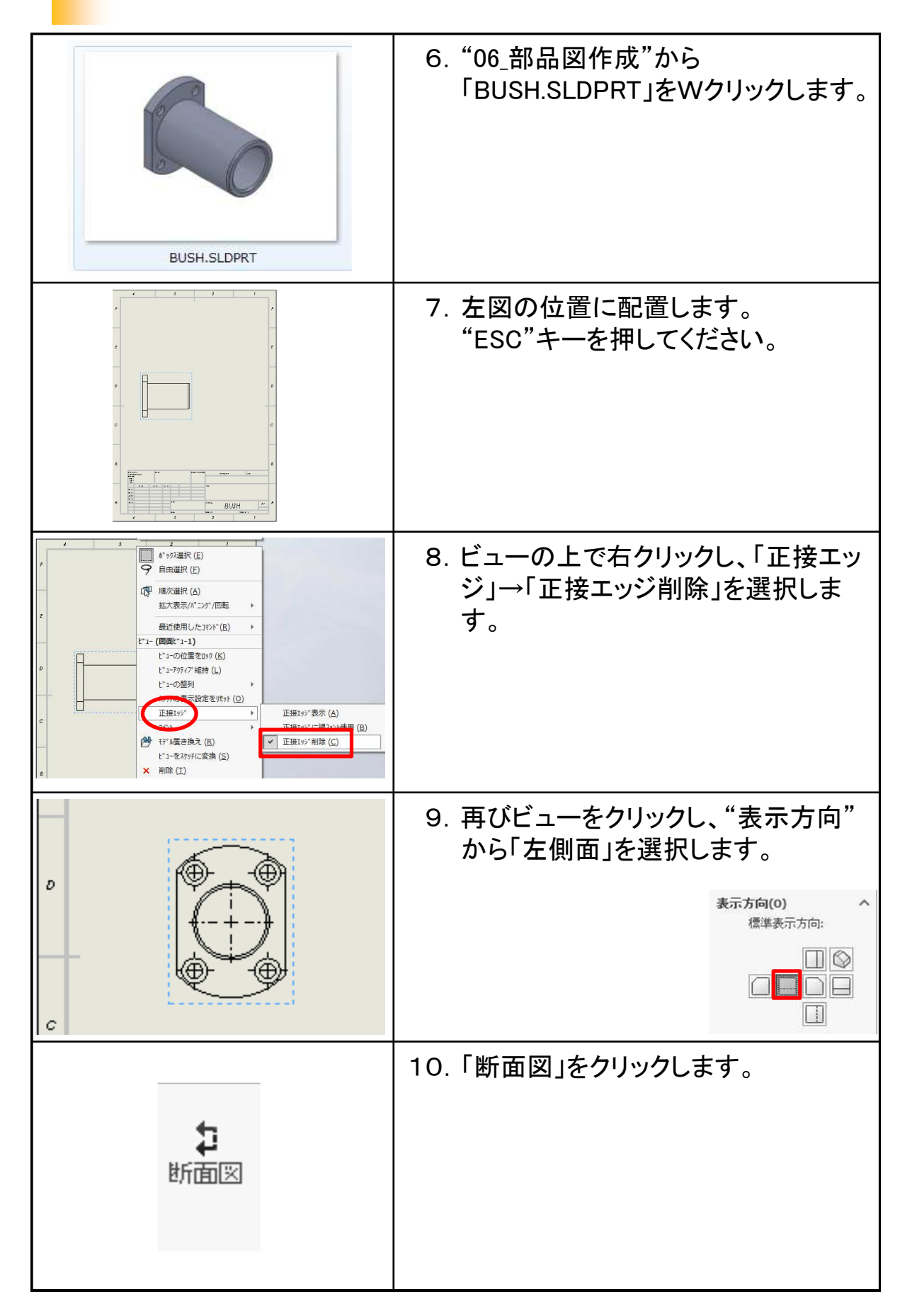

#### SolidWorks2018 基礎編

.....

.....

平成30年 4月 発行 著 者:田中正史 印刷・製作:Mクラフト

=お問い合わせ=

神奈川県小田原市本町2-2-16 陽輪台小田原205 TEL 0465-43-8482 FAX 0465-43-8482 Eメール info@mcraft-net.com ホームページ http://www.mcraft-net.com

・本書中の商品名は各社の商標または登録商標です。

・許可なしに本書の一部または全部を転載・複製することを禁止します。

・本書の一部または全部を用いて、教育を行う場合は書面にて上記宛事前にご連絡ください。